## Guía de Inicio Rápido

## Para Registrar la Hora de Salida Usando la EVV Mobile App

Los PCA utilizarán la EVV Mobile App en su dispositivo inteligente para registrar las horas de entrada y salida de cada turno.

| Paso 1: Iniciar sesión                                             |                                                                                           |
|--------------------------------------------------------------------|-------------------------------------------------------------------------------------------|
| Al final de su turno, toque el icono para abrir la EVV Mobile App. | 16:02 ୢ© 🏟 & ୲≅ 📾 📾 💀 🔌 ͡ड़ पङ 📶 50% 🛔<br>← Antonio Garcia ?                              |
| HHAeXchange+                                                       | Jan 09, 2024                                                                              |
| A continuación, inicie sesión en la<br>EVV Mobile App.             | Detalles del turno<br>Todos los campos marcados con un asterisco (*)<br>son obligatorios. |
| Toque <b>Finalizar turno</b> en la parte inferior de la pantalla.  | regular •   ID de inscripción del consumidor *   ffs-mass_health •                        |
|                                                                    |                                                                                           |
|                                                                    | Finalizar turno                                                                           |
|                                                                    | III O <                                                                                   |

## Paso 2: Finalizar el turno

2

En la ventana Confirmar fin del turno, toque Finalizar turno para registrar la hora de salida de su turno.

También puede tocar **Finalizar turno e iniciar nuevo turno**, si va a atender a otro consumidor.

El sistema EVV tiene en cuenta los días festivos de forma automática.

**Nota:** La EVV Mobile App cargará automáticamente su turno en el Portal EVV. Si está conectado/a a Internet cuando termine su turno, esto ocurrirá de inmediato.

Si no tiene Internet cuando termine su turno, no hay problema. Sin embargo, necesitará conectarse a Internet antes del final del período de pago, para que se pueda cargar el turno.

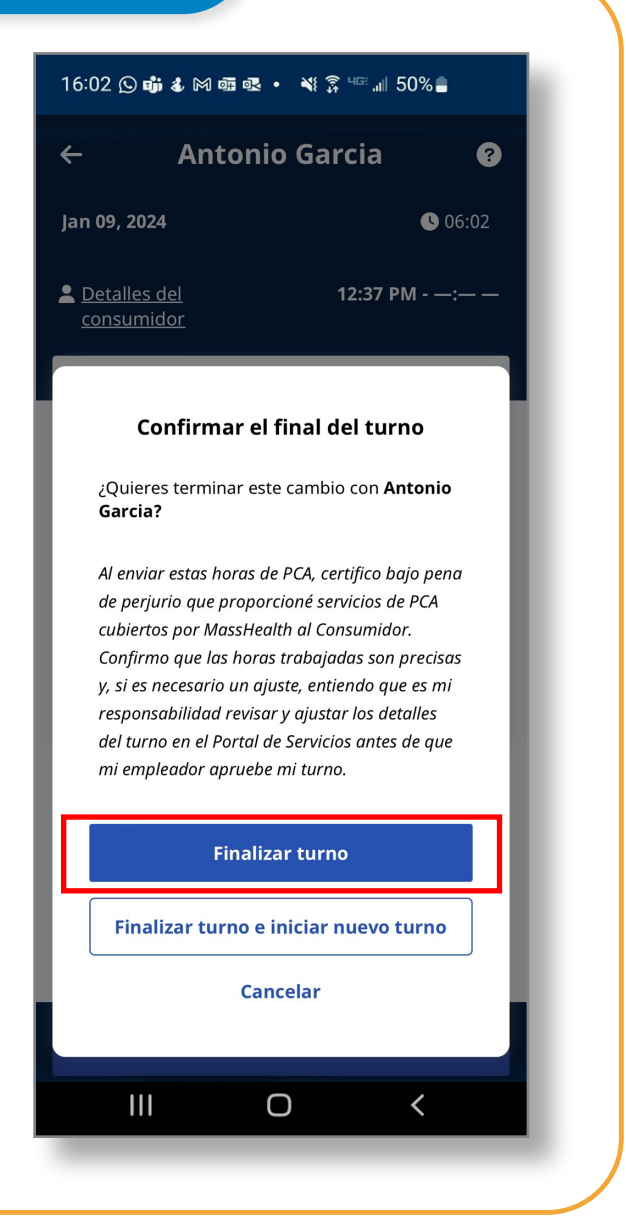

## **Cancelar un turno**

Para cancelar un turno y que se borre sin que se registre, haga clic en la flecha hacia atrás situada a la izquierda en la parte superior de la pantalla.

Entonces verá las opciones **Navegar fuera** para navegar fuera del turno y permitir que se siga registrando, o **Cancelar turno** para cancelar el turno, lo que borra el progreso actual.

| 16:02 🖸 <b>iji </b> 🕷 🕯                                                                                                    |                                                                                                    | .ıll 50% <b>-</b>                                                                              |
|----------------------------------------------------------------------------------------------------|----------------------------------------------------------------------------------------------------|------------------------------------------------------------------------------------------------|
| ← Ant                                                                                                    | onio Garcia                                                                                                    | a 💡                                                                                            |
| Jan 09, 2024                                                                                                    |                                                                                                    | <b>U</b> 17:00                                                                                 |
| Letalles del <u>consumidor</u>                                                                                                    | 1:3                                                                                                    | :1 PM - —:— —                                                                                  |
|                                                                                                    |                                                                                                    |                                                                                                |
| Confirmar el final del turno                                                                                                    |                                                                                                    |                                                                                                |
| ¿Quieres termin<br><b>Garcia?</b>                                                                                                    | iar este cambio cor                                                                                                    | n <b>Antonio</b>                                                                               |
| Al enviar estas h<br>de perjurio que p<br>cubiertos por Ma<br>Confirmo que las<br>y, si es necesario<br>responsabilidad<br>del turno en el Pa<br>mi empleador ap | oras de PCA, certific<br>proporcioné servicio<br>issHealth al Consun<br>5 horas trabajadas s<br>9 un ajuste, entiendo<br>revisar y ajustar los<br>ortal de Servicios an<br>oruebe mi turno. | o bajo pena<br>os de PCA<br>nidor.<br>son precisas<br>o que es mi<br>s detalles<br>ntes de que |
| F                                                                                                    | inalizar turno                                                                                                    |                                                                                                |
| Finalizar tur                                                                                                    | Finalizar turno e iniciar nuevo turno                                                                                                    |                                                                                                |
|                                                                                                    | Cancelar                                                                                                    |                                                                                                |
|                                                                                                    |                                                                                                    |                                                                                                |
| 111                                                                                                    | Ο                                                                                                    | <                                                                                              |
|                                                                                                    |                                                                                                    |                                                                                                |

Ahora ya sabe cómo registrar la hora de salida de los turnos usando la EVV Mobile App.